## **DUO Setup (2FA)**

1. You will be asked to Register a new device (actual screen may vary). Select Mobile Phone.

|                              |                 | Application: Lo |
|------------------------------|-----------------|-----------------|
| Register a new               | DUO Device      |                 |
| Choose Your Auth             | enticator:      |                 |
| Mobile phone (RECOMMI        | NDED)           |                 |
| O Tablet (iPad, Nexus 7, etc | .)              |                 |
| O Token                      |                 |                 |
|                              | CANCEL CONTINUE |                 |

2. Enter your phone number to your device (required)

Home

| UNIVERSITY<br>OF UTAH*                                                                                                    |                                               |           | rsity of utah<br>LTH CARE     |
|----------------------------------------------------------------------------------------------------|-----------------------------------------------|-----------|-------------------------------|
| Home                                                                                                    |                                               |           | Application: Logout           |
| Register a                                                                                                    | new DUO Device                                |           |                               |
| Country Of Your<br>United States<br>Country Dial Cor<br>Phone Number                                                                                                    | Phone Number v ide:+1 BACK CONTINUE           |           |                               |
| University Information Technology Nond<br>Campus Help Desk Disclai<br>Automatical Science Science Science Science<br>Hospital Help Desk Conta<br>801-557-6000<br>© 2015 The University of Utah | scrimination & Accessibility<br>mer<br>/<br>π | imagine 📕 | THE<br>UNIVERSITY<br>OF UTAH* |

3. Select the OS of your device (iPhone, Android, or other)

| UNIVERS<br>OF UTAF                 | SITY<br>I*               |                                   |                  | UNIVE<br>HEA | ERSITY OF UTAH      |
|------------------------------------|--------------------------|-----------------------------------|------------------|--------------|---------------------|
| Home                               |                          |                                   |                  |              | Application: Logout |
| F                                  | Registe                  | r a new DUO De                    | vice             |              |                     |
|                                    | What o                   | perating system does              | this mobile phon | e run?       |                     |
|                                    | ● iPhone ○ Android       | •                                 |                  |              |                     |
|                                    | O Blackberr<br>O Windows | y 📰<br>Phone 🝙                    |                  |              |                     |
|                                    |                          | ВАСК                              | CONTINUE         |              |                     |
|                                    |                          |                                   |                  |              | ,                   |
| University Information Tec         | hnology                  | Nondiscrimination & Accessibility |                  |              | THE                 |
| Campus Help Desk<br>801-581-4000   |                          | Disclaimer<br>Privacy             |                  |              | OF UTAH*            |
| Hospital Help Desk<br>801-587-6000 |                          | Contact                           |                  |              |                     |
| © 2015 The University of U         | ltah                     |                                   |                  |              |                     |

- 4. You will be prompted to install the Duo Mobile Application from your respective App store.
  - a. iPhones will use the App Store
  - b. Android Phones will use the Google Play Store
  - c. Once downloaded please check the white check box to continue.

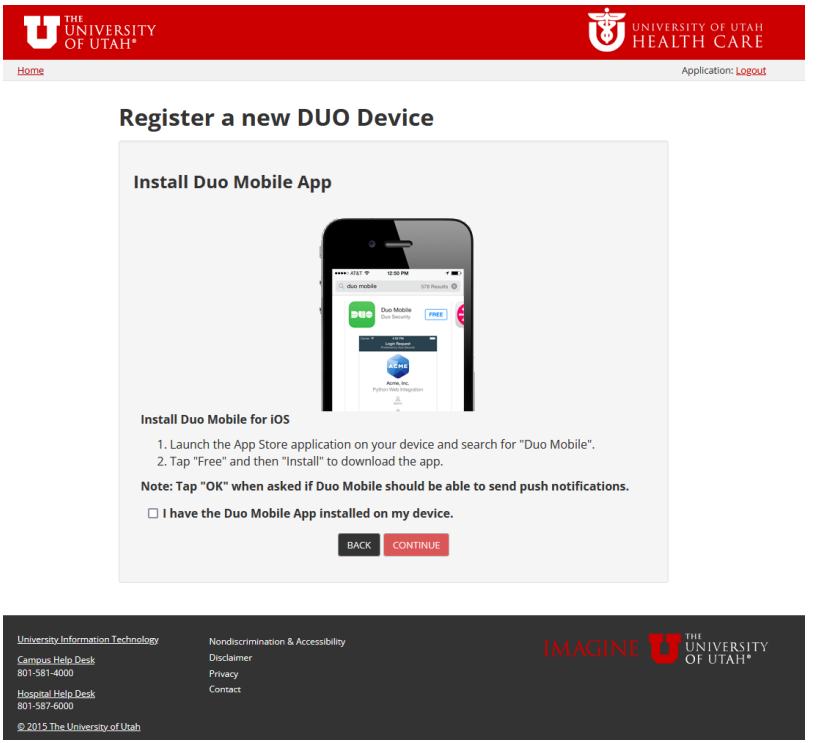

- 5. On the next page follow the instructions shown and press the "add account" option or the "+" to add a new account and use the "Scan QR code" option
  - a. Every QR code is unique to the user so please use the one seen on your screen.

| UNIVERSITY<br>OF UTAH*                                                                                                    | UNIVERSITY OF UTAH<br>HEALTH CARE |
|----------------------------------------------------------------------------------------------------|-----------------------------------|
| Home                                                                                                    | Application: Logout               |
| Activate Your Duo Mobile App                                                                                                    |                                   |
| Activate Duo Mobile for apple ios<br>1. Open the Duo Mobile app.<br>2. Tap the "+" button. Then tap "Scan Barcode."<br>3. Scan the barcode on this screen. |                                   |
| (Can't scan the barcode? Click below button to text an SMS activation code to yo verify activation.)                                                       | ur device to                      |
| SEND ACTIVATION CODE VIA SMS                                                                                                    |                                   |
| Scan Barcode Below:                                                                                                    |                                   |
|                                                                                                    |                                   |
| BACK                                                                                                    |                                   |

6. After that is complete the account will be added to your device.

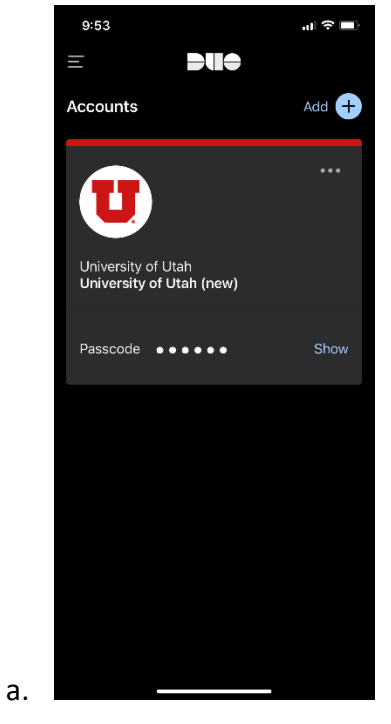

- 7. For future logins you will be prompted with this screen (below) after enter your credentials.
  - a. "Send me a push" option will send a request to your phone to approve the login through the app"
  - b. "enter a passcode" option will request the 6 digit code provided by your DUO mobile application.

| UNIVERSITY<br>OF UTAH* |                                                                                                |                                                                       |  |
|------------------------|------------------------------------------------------------------------------------------------|-----------------------------------------------------------------------|--|
|                        | What is this? Cf<br>Add a new device<br>Mr Sattlings & Devices<br>Need help?<br>Secured by Duo | Choose an authentication method<br>Send Me a Push<br>Enter a Passcode |  |